## **Instructions for Organisers to Request a Workshop**

## Step 1 : To request for a Workshop

- Type <u>http://spoken-tutorial.org</u> in the browser this is the link which you should enter to login. Enter your **Username** and **Password**.
- You will see "**Manage Workshop**" on the right hand side of the page. Locate "**Request For Workshops**" written in brown colour.
- Click on **"Request For Workshops".** You will see a form.
- Fill in the details namely Academic Center Code, Workshop Participants Department, Preferred Workshop Date, Preferred Workshop Time, FOSS Category, Preferred language and Skype Support.
- Click on **Submit**.

For the **Skype Support** Click **Yes** if it is the first workshop of the college or click **No** if it is not the first workshop.

You will get a notification mail in your Inbox/Spam regarding the approval of the workshop which will give you the information about the **Workshop Code**. **Workshop Code** is very important. Please preserve it as you will need it while filling the feedback. In case you do not get the notification mail please login in your account and check **Approved workshop** under **Manage workshop** in spoken-tutorial website.